## iPhone, IOS levelezés beállítás

A kapott e-mail hozzáférési adatok birtokában az alábbiak alapján kell beállítani a levelezést. A képeken egy teszt email cím beállítása látszódik, az Önök esetében a kapott adatokat kell behelyettesíteni. A dokumentumban szereplő képeken lévő adatok csak teszt adatok, mindig használja az általunk megküldött értékeket (e-mail cím és jelszó)

Alap képernyőn "Beállítások" ikon megnyomása után a következőt látjuk.

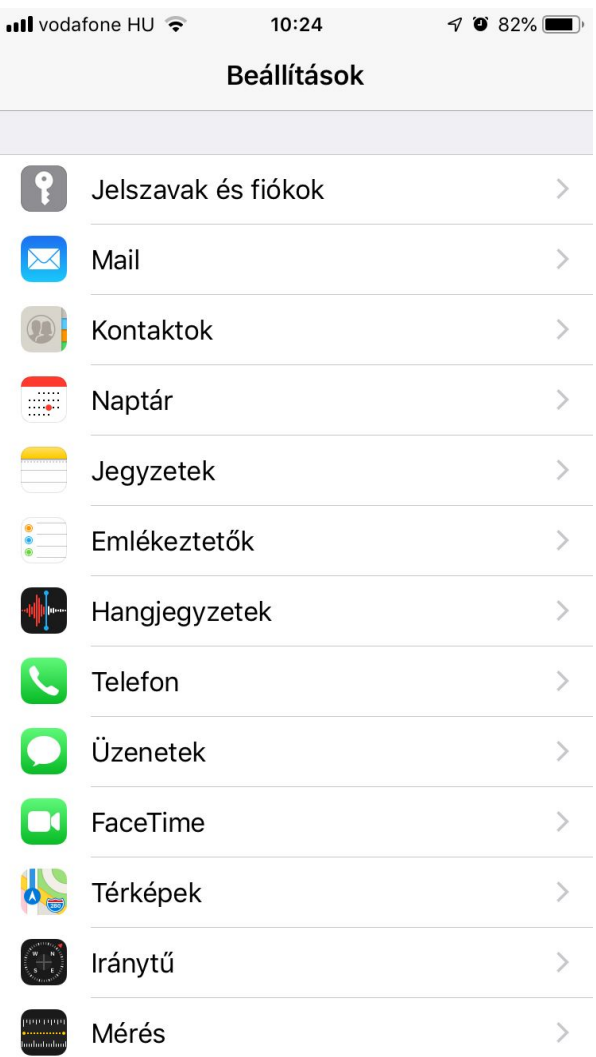

Itt a "Jelszavak és fiókok" menüpontot válasszuk ki. A következőt látjuk.

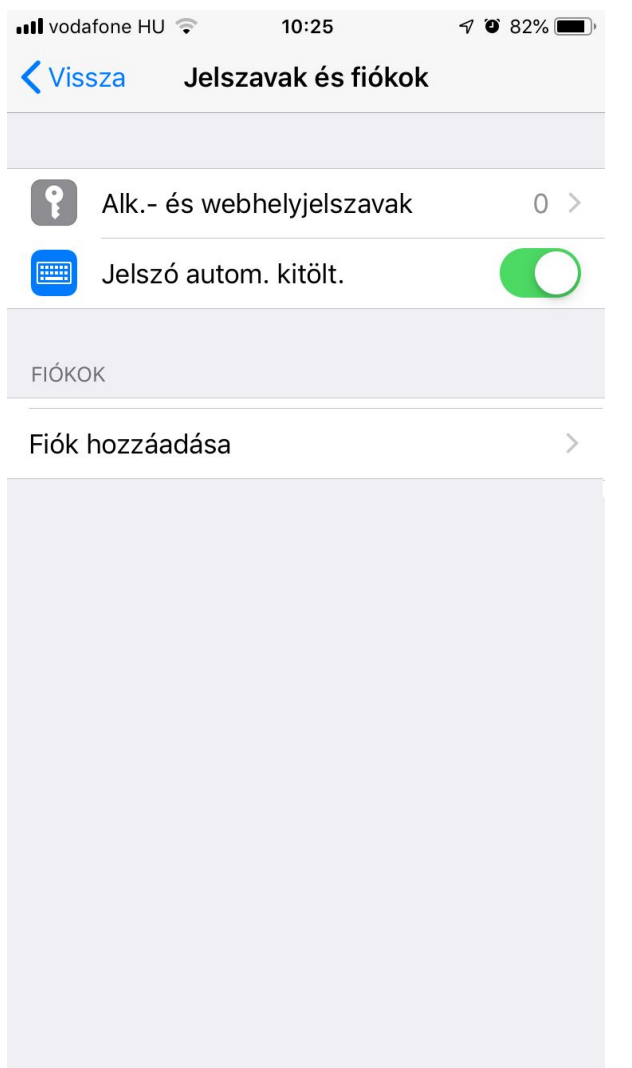

Válasszuk az "Fiók hozzáadása" menüpontot.

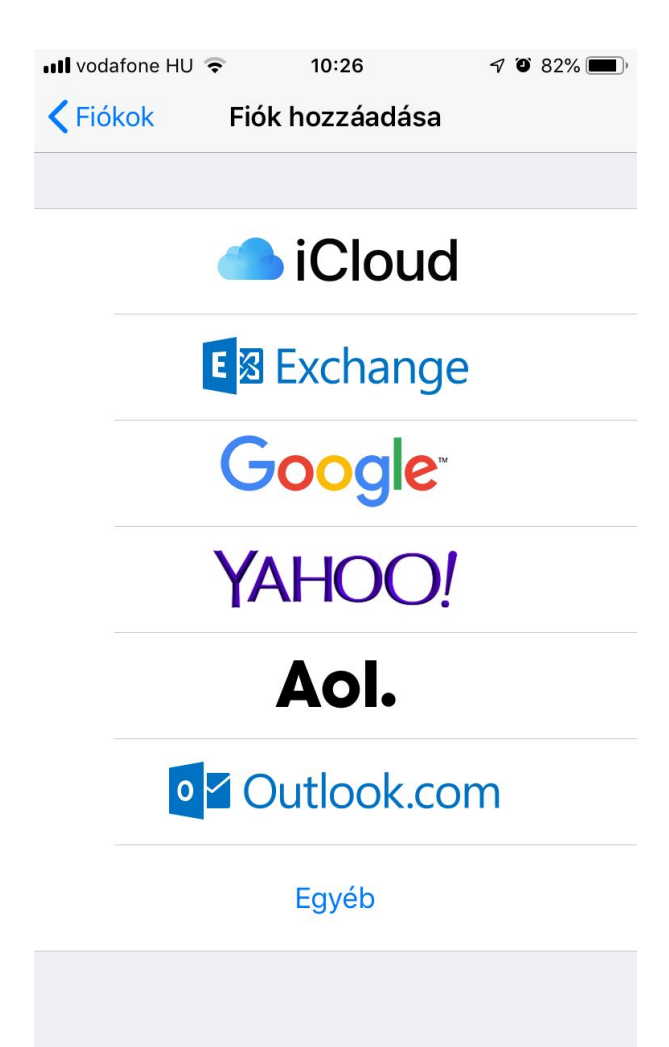

Majd az "Egyéb" feliratot.

| III vodafone HU 🗢 10:27       | <b>7 0</b> 82% <b>()</b> |
|-------------------------------|--------------------------|
| Fiók hozzáadása Egyéb         |                          |
|                               |                          |
| MAIL                          |                          |
| Mail-fiók hozzáadása          | >                        |
|                               |                          |
| KONTAKTOK                     |                          |
| LDAP-fiók hozzáadása          | >                        |
| CardDAV-fiók hozzáadása       | >                        |
|                               |                          |
| NAPTÁRAK                      |                          |
| CalDAV-fiók hozzáadása        | >                        |
| Előfizetett naptár hozzáadása | >                        |
|                               |                          |
|                               |                          |
|                               |                          |
|                               |                          |

"Mail fiók hozzáadása" a következő lépés.

| •••• vodafone HL | <b>२</b> 10:30    | I O 82% 🔲 ) |  |  |
|------------------|-------------------|-------------|--|--|
| Mégsem           | Új fiók           | Következő   |  |  |
|                  |                   |             |  |  |
| Név              | Teszt Név         |             |  |  |
| E-mail           | teszt@net-tech.hu |             |  |  |
| Jelszó           | •••••             | ••          |  |  |
| Leírás           | Net-Tech          |             |  |  |
|                  |                   |             |  |  |
|                  |                   |             |  |  |
|                  |                   |             |  |  |
|                  |                   |             |  |  |
| qwertzuiop       |                   |             |  |  |
| a s              | d f g h           | j k l       |  |  |
| 순 y              | xcvbı             | n m 🗵       |  |  |
| 123              | Szóköz            | Return      |  |  |

Töltsük ki megfelelően az adatokat. Ügyeljünk a jelszó pontosságára, kis és nagybetű különbözőnek számít. Kötelező kitölteni a "Név, Cím, Jelszó" mezőket.

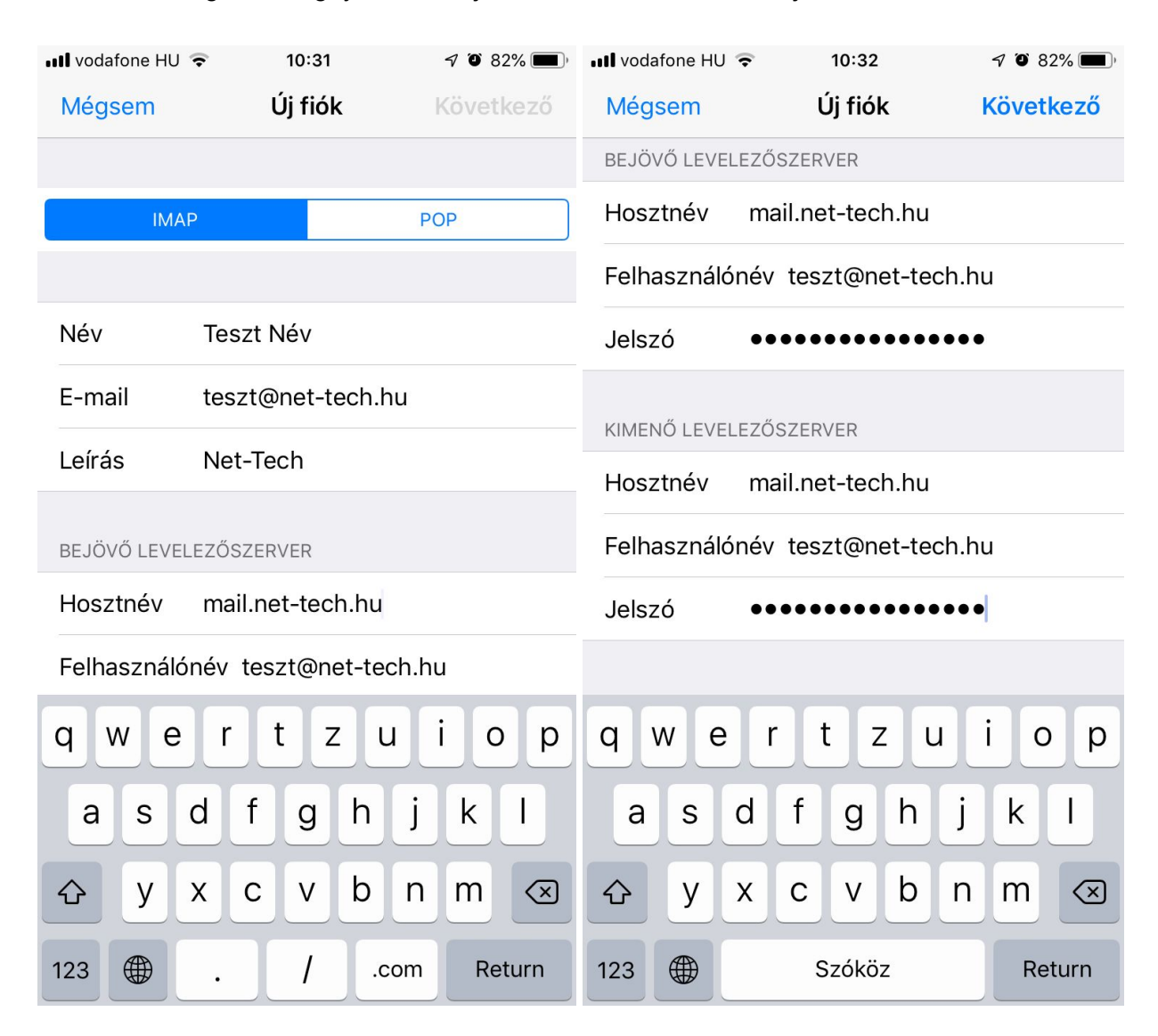

A "Következő" gomb megnyomásával jutunk tovább. Az alábbit látjuk.

Itt IMAP -ot kell választani, ebben az esetben a szerveren maradnak a levelek, így lehetőségünk nyílik több eszközzel is letölteni a leveleket. Fontos hogy a kimenő levelezőszerver is autentikációt vár, ami megegyezik a bejövő levelező szerverével. Mindkét esetben a "Felhasználói név" teljes egészében megegyezik az email címmel. A megfelelő adatok kitöltése után "Következő" gombot kell megnyomni.

## A "Következő" gomb megnyomására az alábbit látjuk.

| •••• voda | fone HU 🗢 | 10:33 | 7 9 82% 🔲, |
|-----------|-----------|-------|------------|
| Még       | sem       | IMAP  | Mentés     |
|           |           |       |            |
|           | Mail      |       |            |
|           | Jegyzetek |       | $\bigcirc$ |
|           |           |       |            |
|           |           |       |            |
|           |           |       |            |
|           |           |       |            |
|           |           |       |            |
|           |           |       |            |
|           |           |       |            |
|           |           |       |            |
|           |           |       |            |
|           |           |       |            |
|           |           |       |            |
|           |           |       |            |

Nyomjuk meg a "Mentés" gombot!

Az iPhone, iPad elkezdi ellenőrizni a beállításokat.

Az email fiók beállítása megtörtént. A fiókból lehet küldeni és fogadni leveleket. További postafiókok beállítását is ugyanígy kell elvégezni. A fenti beállításokat iOS 12.x szoftver verzión végeztük el.

Net-Tech Kft. 2019-05-10